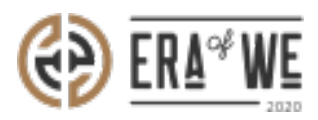

FAQ > Roaster > Order Management > How do I Manage My Existing Estate Orders?

## How do I Manage My Existing Estate Orders?

Nehal Gowrish - 2021-09-14 - Order Management

## **BRIEF DESCRIPTION**

The Era of We application allows you to manage and keep track of all your estate orders with a click of a button. In this documentation, you will understand how to manage your existing estate orders.

## **STEP BY STEP GUIDE**

Step 1: Log in to your account, navigate to the 'Order Management' tab, and select 'Purchased orders of estates' option from the dropdown menu.

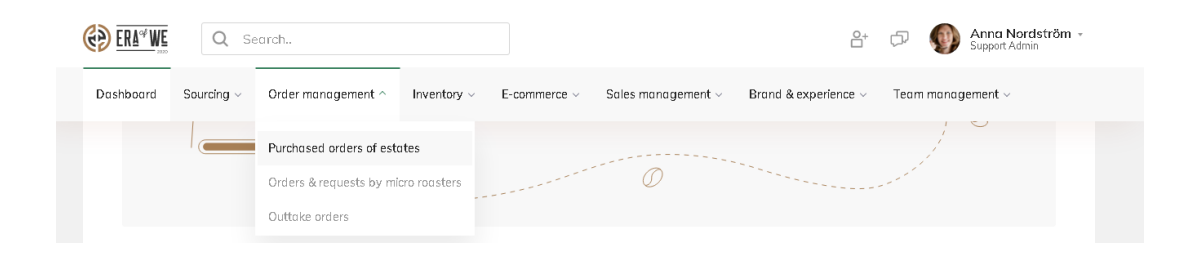

Step 2: Here, you will see a dashboard with all your estate orders. You can filter the orders by origin, type of order, date created, and status.

Select 'view order' to start making changes to an order.

Note: For more information on how these orders appeared on this page click here.

| Home >                                       | Order man | agement > Estate | C              | Q Search by order id, estate name Export |         |         |          |                            |                 |            |  |  |  |  |
|----------------------------------------------|-----------|------------------|----------------|------------------------------------------|---------|---------|----------|----------------------------|-----------------|------------|--|--|--|--|
| Estate orders                                |           |                  |                |                                          |         |         |          |                            |                 |            |  |  |  |  |
| Origin v Type of order v Status v Date range |           |                  |                |                                          |         |         |          |                            |                 |            |  |  |  |  |
|                                              | Order ID  | Estate name      | Date ordered 0 | Orgin                                    | Variety | Price   | Quantity | Type of order              | Status          | Action     |  |  |  |  |
|                                              | 81671     | Finca la pampa   | 24 Jan 2020    | Colombia                                 | Bourbon |         |          | <ul> <li>Sample</li> </ul> | Shipped         | View order |  |  |  |  |
|                                              | 56076     | Gesha            | 12 Jan 2020    | Colombia                                 | Bourbon | \$1,480 | 297kg    | Booked                     | Order confirmed | View order |  |  |  |  |
|                                              | 46930     | Finca la toboba  | 13 Oct 2018    | Ethopia                                  | Bourbon | \$6,560 | 567kg    | <ul> <li>Sample</li> </ul> | In transit      | View order |  |  |  |  |
|                                              | 9019      | Asopropaa        | 02 Dec 2019    | Brazil                                   | Bourbon | -       | -        | <ul> <li>Sample</li> </ul> | Shipped         | View order |  |  |  |  |
|                                              | 12416     | Cafe directo     | 02 Oct 2019    | Ethopia                                  | Bourbon | \$3,200 | 400kg    | Pre- Booked                | Recieved        | View order |  |  |  |  |
|                                              | 71716     | La isabela       | 19 Sep 2019    | Colombia                                 | Bourbon | \$2,377 | 110kg    | Booked                     | Cancelled       | View order |  |  |  |  |
| <li>1 2 3 4 5 10 &gt;</li>                   |           |                  |                |                                          |         |         |          |                            |                 |            |  |  |  |  |

Step 3: Now you can view the

order invoice, see the availability details, payment terms, stakeholders, and more.

| ome > Order ma                                          | nogement > Estate Ord<br>• Sample        | ers > Order 12416                              | Order placed : 1st Jan 2020<br>Order inveice |                              |                                                                         |                             |
|---------------------------------------------------------|------------------------------------------|------------------------------------------------|----------------------------------------------|------------------------------|-------------------------------------------------------------------------|-----------------------------|
| Order Pla<br>Order placed<br>Estate Notified            | ored<br>Order conf                       | rmed                                           | Püyment                                      | Shipped                      | Recieved                                                                | Confirm                     |
| Order details<br>Origin<br>Columbia                     | Grade Info<br>Variety<br>Bourbon, cautai | Quantity ordered<br>Sample<br>View lot details | Rate per KG<br>\$3.277USD                    | a problem?<br>Total<br>\$300 | Delivery address<br>Lófbergs Lilo AB, Box 1501, 651 21                  | C Edk<br>- Karistad, Sweden |
| Availability de<br>Rovour profile :<br>Listing Status : | etails<br>Strawberry, Nutty<br>Warehouse | Payr<br>PENI                                   | DING                                         |                              | e<br>Estate details                                                     | view details                |
| Processing :<br>Type :<br>Speices :                     | Unwashed<br>Single origin<br>Arabica     | View                                           | payment procedure                            |                              | Company number : 8685657<br>Belongs to : Cooperat<br>Address : Manizala | tive<br>15. Caldas, 46729   |
| Quality grade :<br>Packaging :<br>Water activity :      | AA<br>Biodegradeable<br>0.67             |                                                |                                              |                              | Stakeholders                                                            | Messoge                     |

Thus, you can manage your existing Estate orders as a roaster.

"If you still have any queries, then please feel free to connect with our support team."